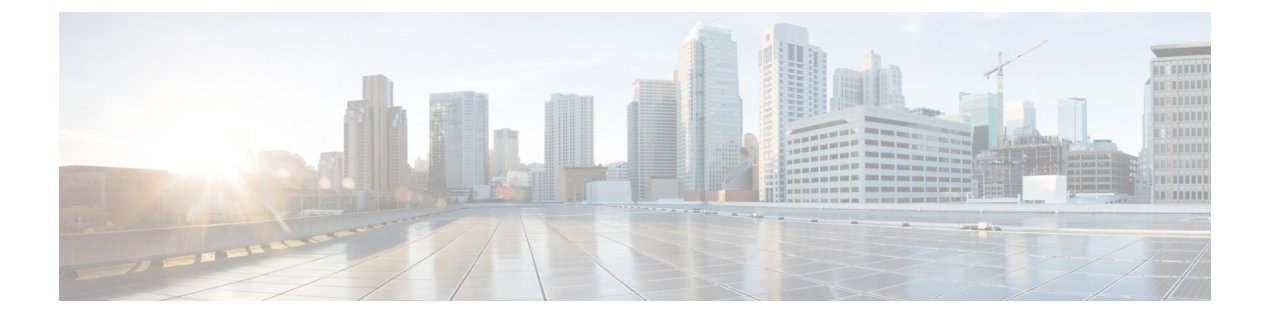

# 証明書の設定

この章では、証明書の設定について説明します。

- •証明書の設定について (1ページ)
- •証明書の検索 (1ページ)
- •証明書または証明書チェーンのアップロード (2ページ)
- Certificate Settings  $(3 \sim \checkmark)$

## 証明書の設定について

[Certificate Configuration] ウィンドウを使用して、システム上の証明書を表示します。[Certificate Configuration] ウィンドウのフィールドは、[Duration in Cache] を除き、すべて読み取り専用です。

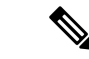

(注) マルチSANCA署名付き証明書がアップロードされる際、この証明書は、パブリッシャにアッ プロードされる時点でクラスタに存在するノードのみに適用されます。ノードを再構築した り、クラスタにノードを追加したりする場合にはいつでも、新しいマルチ SAN 証明書署名要 求(CSR)の生成と、CAによる署名、さらにクラスタへのアップロードが必要です。

### 証明書の検索

証明書を検索するには、次の手順を実行します。

手順

ステップ1 [Unified Communications Managerの管理(Cisco Unified Communications Manager Administration)] で、[システム(System)]>[セキュリティ(Security)]>[証明書(Certificate)]を選択しま す。 [Find and List Certificates] ウィンドウが表示されます。このウィンドウには、アクティブな(以前の) 照会のレコードも表示されることがあります。

**ステップ2** データベース内のレコードをすべて表示するには、ダイアログボックスを空欄のままにして、 ステップ3(2ページ)に進みます。

レコードをフィルタまたは検索するには、次の手順を実行します。

- a) 最初のドロップダウンリストボックスで、検索パラメータを選択します。
- b) 2番目のドロップダウンリストボックスで、検索パターンを選択します。
- c) 必要に応じて、適切な検索テキストを指定します。
  - (注) 検索条件をさらに追加するには、[+] ボタンをクリックします。条件を追加する と、指定した条件をすべて満たしているレコードが検索されます。条件を削除す る場合、最後に追加した条件を削除するには、[-]ボタンをクリックします。追加 した検索条件をすべて削除するには、[Clear Filter] ボタンをクリックします。

ステップ3 [検索 (Find) ] をクリックします。

条件を満たしているレコードがすべて表示されます。1ページあたりの項目の表示件数を変更 するには、[Rows per Page] ドロップダウン リスト ボックスで別の値を選択します。

- ステップ4 表示されるレコードのリストから、表示するレコードへのリンクをクリックします。
  - (注) ソート順を逆にするには、リストのヘッダーにある上向き矢印または下向き矢印をク リックします。

ウィンドウに選択した項目が表示されます。

#### 証明書または証明書チェーンのアップロード

証明書またはクラスタ全体の証明書を選択してアップロードし、選択したクラスタのすべての サーバに配布します。

#### 手順

- ステップ1 [Cisco Unified OS Administration] から [セキュリティ (Security)] > [証明書の管理 (Certificate Management)] を選択します。
  [証明書リスト (Certificate List)] ウィンドウが表示されます。
- **ステップ2** [Upload Certificate/Certificate chain] をクリックします。 [Upload Certificate/Certificate Chain] ウィンドウが表示されます。
- ステップ3 [Certificate Purpose] ドロップダウン ボックスから、[CallManager-ECDSA] などのシステム セ キュリティ証明書を選択します。
- ステップ4 [Description] フィールドに証明書の名前を入力します。

**ステップ5** [Upload File] フィールドで [Choose File] をクリックして、クラスタ内のすべてのサーバに配布 する証明書ファイルを参照します。

**ステップ6** [Upload] をクリックします。

# **Certificate Settings**

[Certificate Management] ウィンドウのフィールドは、[Duration in Cache] を除きすべて読み取り 専用です。

| 表 | 1 | : | VF | 'N | ブ | п | フ | ア | 1 | ル | Ø | 設定 |
|---|---|---|----|----|---|---|---|---|---|---|---|----|
|---|---|---|----|----|---|---|---|---|---|---|---|----|

| フィールド                    | 定義                                                                                                    |
|--------------------------|----------------------------------------------------------------------------------------------------|
| [Subject Name] (読み取り専用)  | 証明書のサブジェクト名を表示します。                                                                                           |
| [Issuer Name] (読み取り専用)   | 証明書の発行者名を表示します。                                                                                              |
| [Serial Number] (読み取り専用) | シリアル番号(MAC アドレス)を表示しま<br>す。                                                                                  |
| [IPv4 Address] (読み取り専用)  | IPv4 アドレスを表示します。                                                                                             |
| [IPv6 Address] (読み取り専用)  | IPv6 アドレスを表示します。                                                                                             |
| [Duration in Cache]      | 証明書を電話のキャッシュに保存する期間を<br>時間単位で入力します。値がゼロである場合、<br>証明書がキャッシュされないことを示します。<br>システムのデフォルト値を受け入れる場合、<br>空白のままにします。 |
|                          | 最大:720時間                                                                                                    |
| [Selected Roles]         | 証明書に現在関連付けられている権限を表示<br>します。                                                                                 |
| [Selected Services]      | 証明書に現在関連付けられているサービスを<br>表示します。                                                                               |

**Certificate Settings** 

I